# Laboratorio Progettazione Web PHP e MySQL - Lezione 9

Andrea Marchetti – IIT-CNR andrea.marchetti@iit.cnr.itA 2011/2012

#### Architettura di una applicazione Web

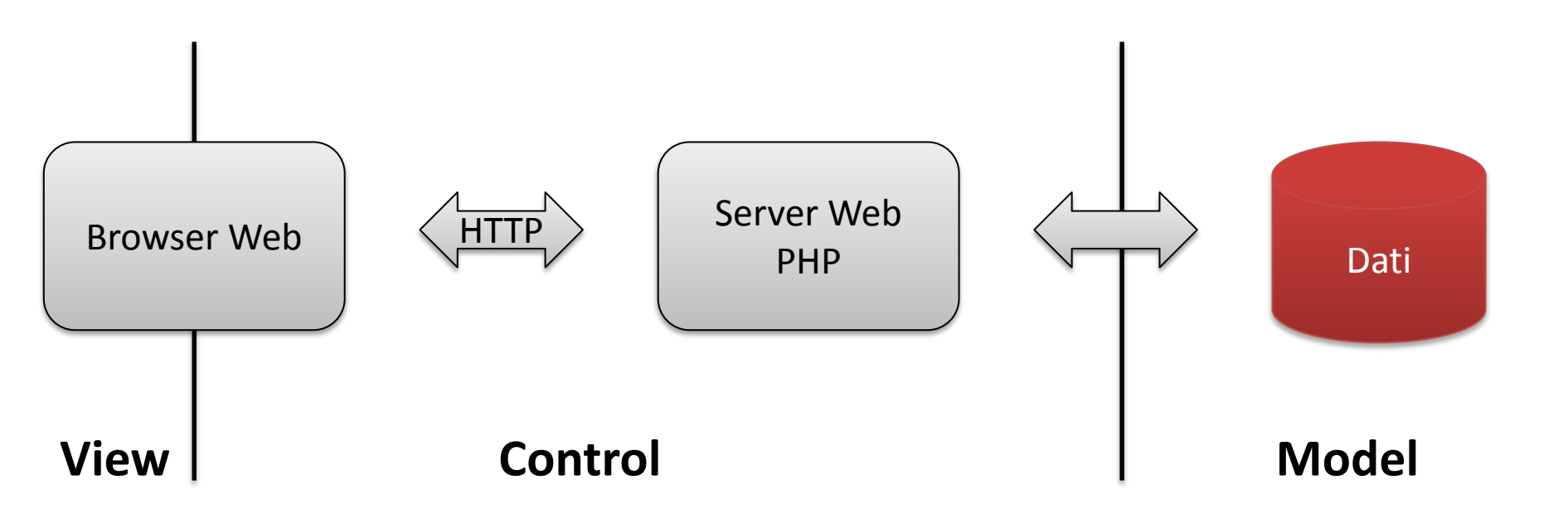

## PHP e Database

- Quando i dati sono molti e salvare i dati su filesystem risulta inefficiente conviene usare il supporto di una base di dati
- PHP fornisce delle funzioni per accedere ai database, ma essenzialmente si usa lo script SQL per lavorare sui DB.
- PHP è tipicamente usato con MySQL, un database free opensource (community edition), liberamente scaricabile da <u>www.mysql.org</u>
- E' possibile accedere anche ad altri database (Postgres, access, oracle etc)

### MySQL

- MySQL è disponibile su tutte le piattaforme ed è realizzato come un server (quindi un servizio attivo che risponde su una porta).
- Ogni server MySQL può essere configurato per gestire database, ognuno dei quali conterrà tabelle le quali potranno essere popolate con i dati (record)
- L'interazione con il server MySQL può avvenire da riga di comando (shell) digitando i comandi, o le query SQL, per creare database, tabelle, inserire dati, fare ricerche etc.
- L'interazione può avvenire anche tramite interfaccia grafica, ad esempio PhpMyAdmin

## PHPMyAdmin

- Un client molto usato basato su una grafica user-friendly è PHPMyAdmin, una applicazione web fatta in PHP che permette di gestire MYSQL server via interfaccia web
- Si può liberamente scaricare da <u>http://www.phpmyadmin.net/</u> si installa come applicazione PHP (quindi php deve essere installato e il web server deve essere attivo).
- E' già incluso in EasyPHP, MAMP e XAMMP
- Se è installato sulla cartella di default del server web è tipicamente disponibile alla URL:
- <u>http://localhost/phpmyadmin/</u>
- Oppure <u>http://localhost/mysql</u> su Easyphp

## PHPMyAdmin

- MySQL viene configurato di default con un utente "root" amministratore. Può essere configurato aggiungendo altri utenti e concedendo diritti sui database.
- Con il login di root possiamo accedere all'interfaccia di *phpmyadmin*, da dove possiamo creare nuovi database, nuove tabelle, inserire dati, eseguire query e tante altre funzionalità più avanzate
- Occorre ricordarsi la password di "root". Se non è stata impostata sarà null

## PHPMyAdmin GUI

|                     | r#localbost                                                                                                    |                                                                                                    |
|---------------------|----------------------------------------------------------------------------------------------------|----------------------------------------------------------------------------------------------------|
| phpMyAamin          | Patchance R 201 C 244m R Hann R Funant R Impart & Orthings R Ownshamping                                                                                                    | Deplication D Verichles = Character C. Fasings                                                                                                    |
| 🏡 🗐 🗟 🞯 🗉           | i Databases 🔄 soci 👔 status 🤐 osers 📾 export 🚔 import 🥜 setungs 📂 synchronize                                                                                                    | Variables Engines                                                                                                    |
| C                   | General Settings                                                                                                    | Database server                                                                                                    |
| *                   | Change password                                                                                                    | Server: Localhost via UNIX socket                                                                                                    |
| (Recent tables) 💌   | Server connection collation (): Collation                                                                                                    | Software: MySQL     Software version: 5.1.41.3ubuntu12.10 - (Ubuntu)                                                                                                    |
| information ashered |                                                                                                    | Protocol version: 10                                                                                                    |
| Information_schema  | Appeorance Cottinge                                                                                                    | User: root@localhost     Server charset: UTE-8 Unicode (utf8)                                                                                                    |
| mysql               | Appearance Settings                                                                                                    |                                                                                                    |
| opendata            | 🗟 Language 🔞 : English 💌                                                                                                    | Webconter                                                                                                    |
|                     |                                                                                                    | Web Server                                                                                                    |
|                     | · Font size: 92%                                                                                                    | Apache/2.2.14 (Ubuntu)                                                                                                    |
|                     |                                                                                                    | Database client version: libmysql - 5.1.41     PHP extension: mysqli                                                                                                    |
|                     | hore settings                                                                                                    | • The exercision: myaqir 🧑                                                                                                    |
|                     |                                                                                                    |                                                                                                    |
|                     |                                                                                                    |                                                                                                    |
|                     |                                                                                                    | phpMyAdmin                                                                                                    |
|                     |                                                                                                    | phpMyAdmin  • Version information: 4.0.0-dev, latest stable version: 3.5.0                                                                                                    |
|                     |                                                                                                    | <ul> <li>phpMyAdmin</li> <li>Version information: 4.0.0-dev, latest stable version: 3.5.0</li> <li>Documentation</li> </ul>                                                                                                    |
|                     |                                                                                                    | <ul> <li>phpMyAdmin</li> <li>Version information: 4.0.0-dev, latest stable version: 3.5.0</li> <li>Documentation</li> <li>Wiki</li> <li>Official Hampage</li> </ul>                                                                    |
|                     |                                                                                                    | phpMyAdmin  Version information: 4.0.0-dev, latest stable version: 3.5.0  Documentation  Wiki  Official Homepage  Contribute                                                                                                    |
|                     |                                                                                                    | phpMyAdmin  Version information: 4.0.0-dev, latest stable version: 3.5.0  Documentation  Wiki  Official Homepage Contribute Get support                                                                                                |
|                     |                                                                                                    | <ul> <li>phpMyAdmin</li> <li>Version information: 4.0.0-dev, latest stable version: 3.5.0</li> <li>Documentation</li> <li>Wiki</li> <li>Official Homepage</li> <li>Contribute</li> <li>Get support</li> <li>List of changes</li> </ul> |
|                     |                                                                                                    | <ul> <li>phpMyAdmin</li> <li>Version information: 4.0.0-dev, latest stable version: 3.5.0</li> <li>Documentation</li> <li>Wiki</li> <li>Official Homepage</li> <li>Contribute</li> <li>Get support</li> <li>List of changes</li> </ul> |
|                     |                                                                                                    | <ul> <li>phpMyAdmin</li> <li>Version information: 4.0.0-dev, latest stable version: 3.5.0</li> <li>Documentation</li> <li>Wiki</li> <li>Official Homepage</li> <li>Contribute</li> <li>Get support</li> <li>List of changes</li> </ul> |
|                     | The phpMyAdmin configuration storage is not completely configured, some extended features have been deactivated. To                                                                                                    | phpMyAdmin  Version information: 4.0.0-dev, latest stable version: 3.5.0  Documentation  Vilki  Official Homepage Contribute Get support List of changes  find out why click <u>here</u> .                                             |
|                     | The phpMyAdmin configuration storage is not completely configured, some extended features have been deactivated. To                                                                                                    | phpMyAdmin  Version information: 4.0.0-dev, latest stable version: 3.5.0  Documentation  Viki  Official Homepage Contribute Get support List of changes  find out why click here.                                                      |
|                     | The phpMyAdmin configuration storage is not completely configured, some extended features have been deactivated. To  The configuration file now needs a secret passphrase (blowfish_secret).                                                                          | phpMyAdmin  Version information: 4.0.0-dev, latest stable version: 3.5.0  Documentation  Viki  Official Homepage Contribute Get support List of changes  find out why click <u>here</u> .                                              |
|                     | The phpMyAdmin configuration storage is not completely configured, some extended features have been deactivated. To  The configuration file now needs a secret passphrase (blowfish_secret).  The configuration file now needs a secret passphrase (blowfish_secret). | phpMyAdmin  Version information: 4.0.0-dev, latest stable version: 3.5.0  Documentation  Viki  Official Homepage  Contribute  Get support List of changes  find out why click <u>here</u> .                                            |

## MySQL Workbench GUI

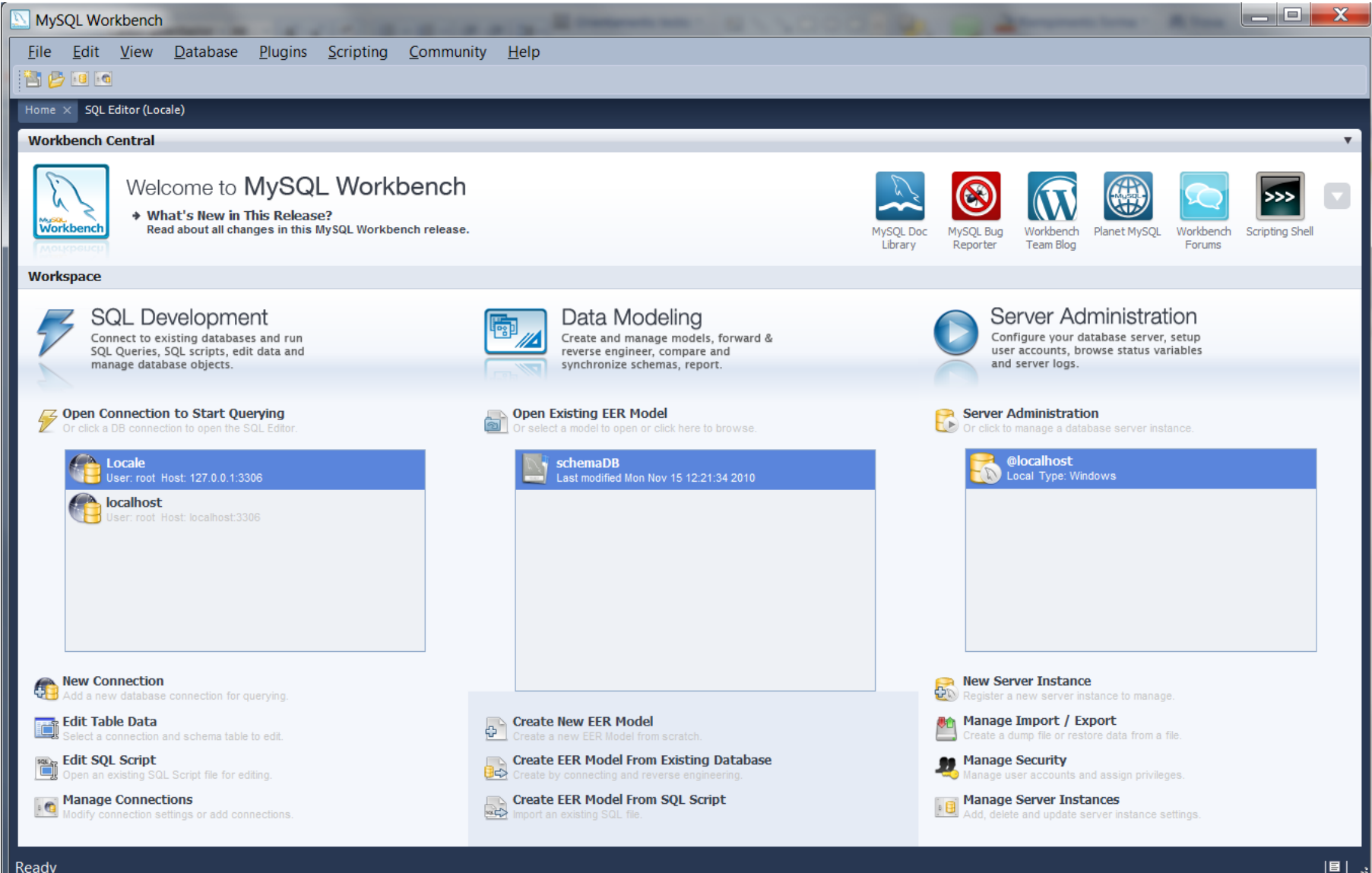

## PHP e MySQL

- PHPMyAdmin è una applicazione web facile e intuitiva per effettuare alcune operazioni di gestione del server MySQL.
- Tutte le operazioni possibili da PHPMyAdmin si possono comunque fare anche da script PHP tramite opportuni comandi.
- In PHPMyAdmin è possibile visualizzare il codice PHP di ogni operazione
- Noi lo useremo per creare il DB, le tabelle e per popolarle di dati

## PHP e MySQL

- L'accesso a MySQL server da PHP si può effettuare con semplici funzioni che PHP mette a disposizione.
- La lista delle funzioni MySQL si può trovare al seguente link
  - <u>http://www.php.net/manual/en/ref.mysql.php</u>

#### Sequenza dei passi per interagire con MySQL da PHP

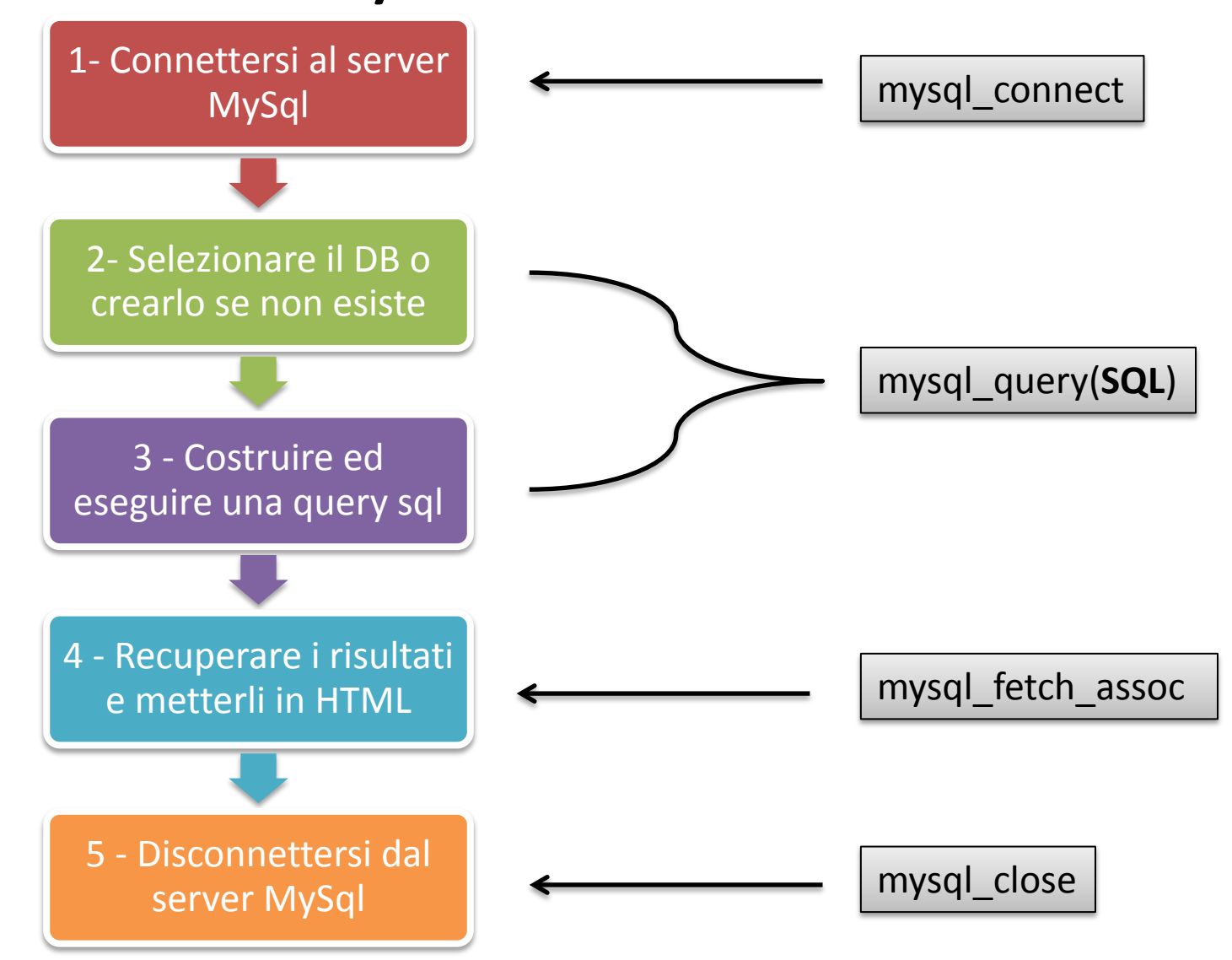

#### 1. Connessione al server MySql

#### <?php

// Imposto i parametri della connessione

\$dbhost="localhost"; // server su cui risiede MySql
\$dbuser="root";

\$dbpass="XXXXXXX"; // definita in fase di install.

```
//connessione al server
    $conn) = mysql_connect($dbhost,$dbuser,$dbpass);
    if (!$conn) die ["Errore mysql: "(mysql_error());
                                   die=morire stampa il msg quindi
                                                                mysql_error stampa
Sconn sarà la variabile che inserirò
                                                                 l'errore dell'ultima
                                   interrompe l'esecuzione del
in tutte le successive funzioni
                                                                 chiamata ad una
                                   programma. Se non voglio
utilizzate per accedere al server MySql.
                                                                 funzione mysgl
                                   interrompere uso echo o print
In questo modo posso accedere a più
server MySQL dallo stesso programma!
```

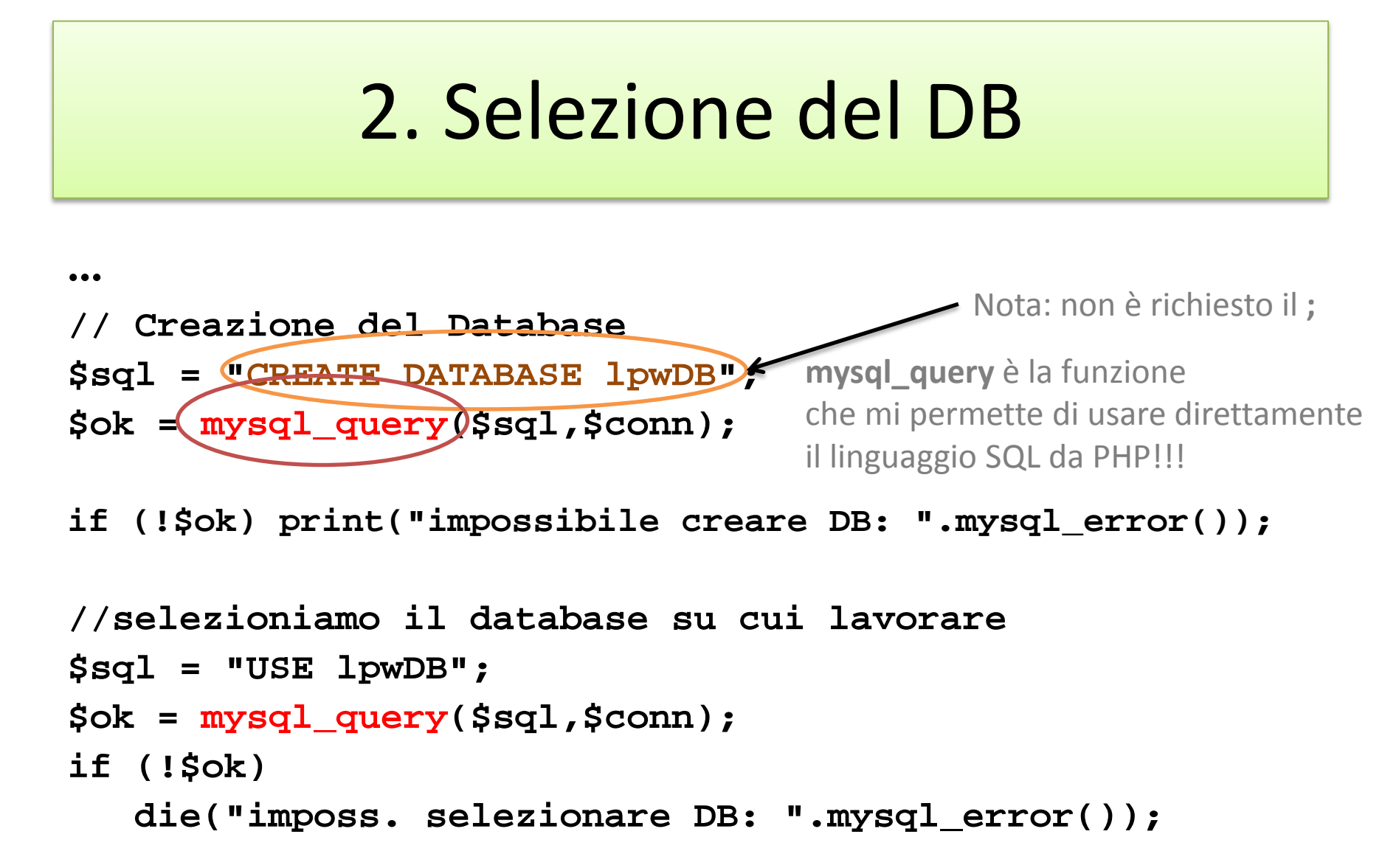

#### 3a. Creazione Tabella

```
// stampa di controllo
echo "query SQL: $sql";
```

```
//esecuzione della query
$ok=mysql_query($sql,$conn);
if (!$ok) die("Errore query: ".mysql_error());
```

#### 3b. Inserimento dati

\$sql="INSERT INTO agenda(Nome, Cognome, Telefono)
VALUES ('andrea','marchetti','050-3152649')";

// stampa di controllo
echo "query SQL: \$sql";

//esecuzione della query
\$ok=mysql\_query(\$sql,\$conn);
if (!\$ok) die("Errore query: ".mysql\_error());

#### 3c. Modifica dati

\$sql="UPDATE agenda SET nome='antonio' WHERE
 cognome='marchetti'";

// stampa di controllo

echo "query SQL: \$sql";

//esecuzione della query
\$ok=mysql\_query(\$sql,\$conn);
if (!\$ok) die("Errore query: ".mysql\_error());

#### 3d. Cancellazione dati

\$sql="DELETE FROM agenda WHERE cognome='marchetti'";

// stampa di controllo

echo "query SQL: \$sql";

//esecuzione della query
\$ok=mysql\_query(\$sql,\$conn);
if (!\$ok) print("Errore query: ".mysql\_error());

#### 3e. Selezione dati

\$sql="SELECT \* FROM agenda";

```
// stampa di controllo
echo "query SQL: $sql";
```

```
//esecuzione della query
$res=mysql_query($sql,$conn);
if (!$res) die("Errore query: ".mysql_error());
$res contiene il risultato della SELECT.
Vedremo come estrarre i risultati nelle prossime slides.
Co elò etete un concerte no EALCE
```

Se c'è stato un errore, conterrà FALSE.

### 4. Recupero dei dati - Records

Il risultato di una SELECT in php è un array multidimensionale ovvero un array di records dove ogni record è a sua volta un array.

Abbiamo tre costrutti per accedere ai singoli record e quindi ai campi

- mysql\_fetch\_row
- mysql\_fetch\_assoc
- mysql\_fetch\_array

\$res=mysql\_query(\$sql,\$conn);

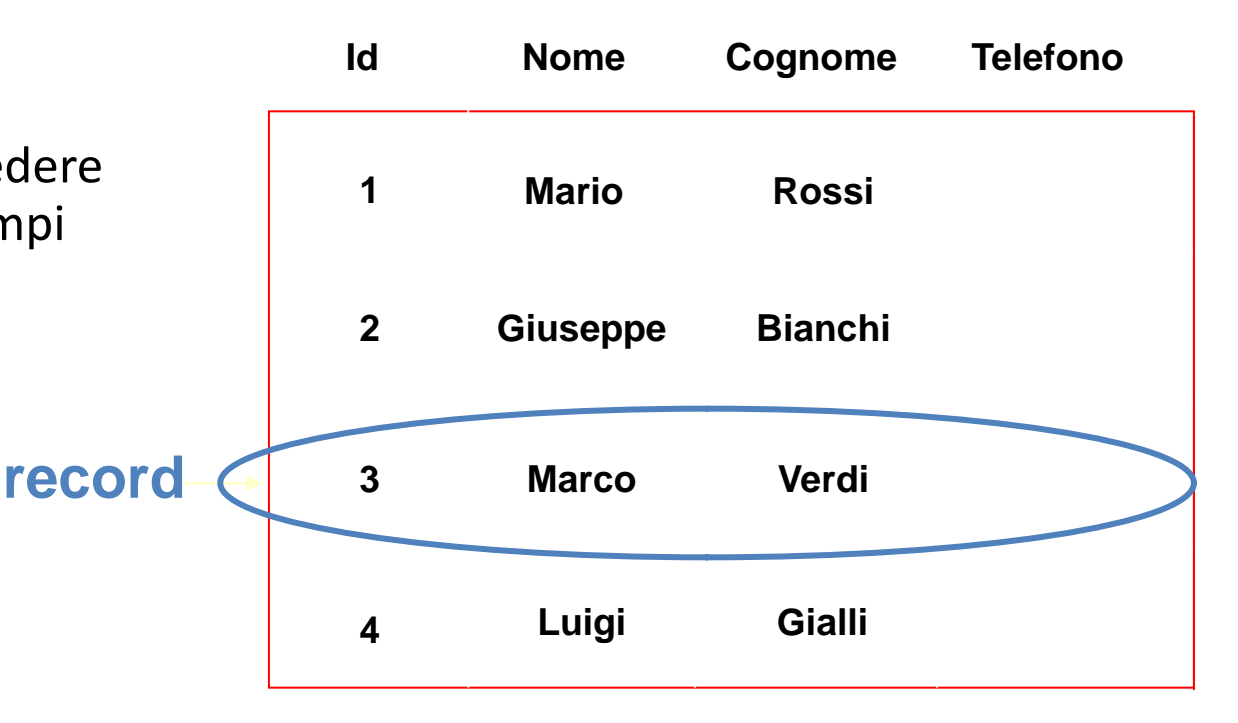

### 4. fetch\_row

Fintanto che c'è un record il risultato dell'assegnamento è un valore TRUE

while(\$records=mysql\_fetch\_row(\$res)){

echo "ID: \$records[0];;

\$sql="SELECT \* FROM agenda";

\$res=mysql\_query(\$sql,\$conn);

echo "Nome: \$records [1];;

echo "Cognome:\$records(2)."

L'indice dell'array corrisponde alla posizione del campo nel record.

\$records è un array numerico

### 4. fetch\_assoc

\$sql="SELECT \* FROM agenda"; \$res=mysql\_query(\$sql,\$conn);

while(\$records=mysql\_fetch\_assoc(\$res)){

- echo "ID: \$records['id'] ";
- echo "Nome: \$records['nome'] ";

echo "Cognome:\$records[cognome]";

L'indice dell'array corrisponde al nome del campo nel record. \$records è un array associativo

## 4. fetch\_array

\$sql="SELECT \* FROM agenda"; \$res=mysql\_query(\$sql,\$conn);

while(\$records=mysql\_fetch\_array(\$res)){
 echo "ID: \$records['id'] ";
 echo "Nome: \$records[1] ";
 echo "Cognome:\$records[cognome']";
}
 Per accedere ai campi del record
 posso usare sia l'indice che il

nome del campo

#### 4. Controlli sui risultati di una SELECT

```
$sql="SELECT * FROM agenda";
$res=mysql_query($sql,$conn);
$rows=mysql num rows($res);
echo "sono stati trovati $rows record";
if ($rows==0) { // controllo se la risposta è vuota
echo "non ci sono record";
}
else {
               // altrimenti li visualizzo
while ($records=mysql_fetch_assoc($res)) {
   echo "ID: $records[id] <BR>";
   echo "Nome: $records[Nome] <BR>";
   echo "Cognome:$records[Cognome] <BR>";
} }
```

#### 5. Chiusura della connessione

#### mysql\_close(\$conn);

## Riferimenti

- MySQL:
  - <u>http://dev.mysql.com/doc/refman/5.0/en/index.h</u> <u>tml</u>
  - <u>http://dev.mysql.com/doc/refman/5.0/en/sql-</u> <u>syntax.html</u>
- Php:
  - <u>http://www.php.net/manual/en/ref.mysql.php</u>

## Prima esercitazione !

- Creare una tabella geografia all'interno del nostro DB lpwDB
  - geografia (id, nazione, capitale)
  - usare phpAdmin o uno script PHP
- Creare uno script PHP che consenta:
  - inserire un nuovo record
  - visualizzi i record già presenti
  - consenta di cancellare i record presenti
  - consenta di editare i record presenti

#### Input dati geografia

| -Inseriment         | D   |
|---------------------|-----|
| Nazione<br>Capitale | ADD |
|                     |     |

| Nazione     | Capitale |        |
|-------------|----------|--------|
| Italia      | Roma     | delete |
| Francia     | Parigi   | delete |
| Spagna      | Madrid   | delete |
| Inghilterra | Londra   | delete |
| Portogallo  | Lisbona  | delete |

#### TABELLA

CREATE TABLE geografia (

idgeografia INT AUTO\_INCREMENT,

nazione VARCHAR(16) NOT NULL ,

capitale VARCHAR(16) NOT NULL ,

```
PRIMARY KEY ('idgeografia') ,
```

UNIQUE INDEX 'nazione\_UNIQUE` ('nazione' ASC) ,

```
UNIQUE INDEX 'capitale_UNIQUE' ('capitale` ASC) )
```

```
DEFAULT CHARACTER SET = latin1
```

```
COLLATE = latin1_bin;
```

## Esercizio

Riscrivere il test di geografia utilizzando la tabella appena creata